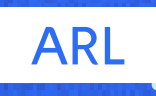

# sura

Instructivo para la inscripción y realización de los <mark>Colegios Viales</mark>

 $\bigcirc$ 

**JST 746** 

 $\mathbf{O}$ 

ଡ/

**ŠUR 341** 

#### Colegio Gestión del Riesgo – ARL SURA

A través del Colegio Gestión del Riesgo, ARL SURA pone a disposición de las empresas y sus colaboradores una oferta educativa gratuita para fortalecer la seguridad vial en el entorno laboral. A continuación, se detallan los pasos para la inscripción de la empresa y la realización de los cursos viales.

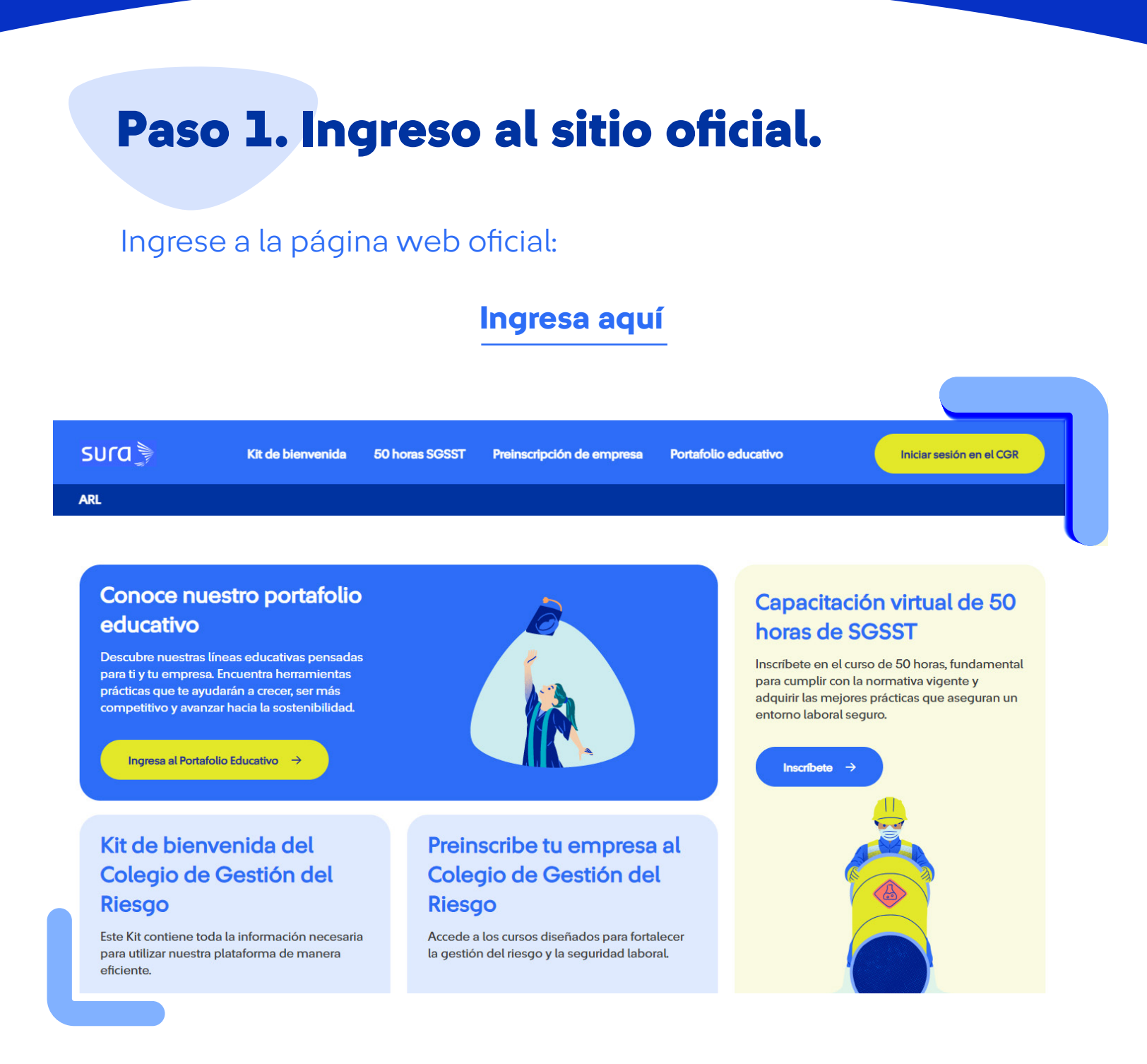

## Paso 2. Preinscripción de la empresa.

Seleccione la opción **"Preinscribe tu empresa"** o acceda directamente a:

Ingresa aquí

| Preinscribe tu empresa                                                         |                                                                       |
|--------------------------------------------------------------------------------|-----------------------------------------------------------------------|
| En esta sección usted podrá realizar una preinscripción de<br>Nombre completo* | e su empresa al Colegio de Gestión del Riesgo.<br>Correo electrónico* |
| Tipo de documento*                                                             | Número de identificación*                                             |
| Cargo*                                                                         | NIT de la empresa*                                                    |

# Paso 3. Diligenciamiento del formulario.

Complete el formulario con la información solicitada.

• El usuario que realice el registro debe estar afiliado a la empresa.

• El correo electrónico debe ser funcional, ya que a esta dirección llegará el correo para la activación de la cuenta.

• El NIT de la empresa debe ingresarse sin puntos, comas, espacios ni dígito de verificación.

#### Importante:

Este registro es exclusivo para el administrador de la empresa. Los colaboradores o estudiantes no deben realizar este registro. Una vez activada la cuenta, el administrador podrá crear los usuarios para los estudiantes.

### Paso 4. Activación de la cuenta.

En un plazo máximo de 3 a 5 días hábiles, el administrador recibirá un correo electrónico con las instrucciones para activar la cuenta, incluyendo un enlace para la creación de la contraseña.

### iHola S Jaramillo! Te damos la bienvenida a sura

El administrador de **sura** te ha agregado como usuario en la plataforma. **¡Echa un vistazo!** 

Tu nombre de usuario es: xxx@sura.com.co

Recuerda, es necesario que crees una contraseña para poder ingresar

Activa tu cuenta

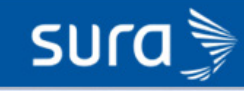

### Paso 5. Acceso a la plataforma.

Una vez creada la contraseña, el administrador deberá ingresar a:

#### Ingresa aquí

| SULO                                                                                                    |                                                                                                    |  |
|----------------------------------------------------------------------------------------------------|----------------------------------------------------------------------------------------------------|--|
|                                                                                                    | The second second second second second second second second second second second second second second second se |  |
| NUEVO COLEGIO<br>GESTIÓN DEL RIESGO                                                                                                   | Inicia sesión                                                                                                   |  |
| tu empresa. En ARL SURA estamos comprometidos con la generación de valor<br>para que juntos logremos una efectiva gestión del riesgo. | Contraseña Importaseña?                                                                                         |  |
|                                                                                                    | Inicia sesión                                                                                                   |  |
|                                                                                                    |                                                                                                    |  |

Utilice el correo electrónico registrado y la contraseña generada para acceder. Desde este espacio podrá gestionar la creación de usuarios (estudiantes), asignar cursos y realizar seguimiento al avance de sus colaboradores.

## Paso 6. Inicio y acceso a los cursos viales por parte de los estudiantes.

Los estudiantes podrán ingresar a la plataforma únicamente después de que el administrador haya creado sus usuarios. El acceso es a través de:

### Ingresa aquí

Cada estudiante debe ingresar con el correo electrónico y la contraseña que le haya asignado el administrador.

Una vez dentro:

1. Diríjase al menú "Cursos".

**2.** Seleccione la carpeta con el nombre de la empresa: Cursos – [Nombre de la empresa]

| <           | Cursos                   |
|-------------|--------------------------|
| •           | Cursos de Colegio Sura   |
|             | Mis cursos               |
| <b>II</b> \ | Mis rutas de aprendizaje |
| ٠           | Mis Certificados         |
|             |                          |
|             |                          |

**3.** Allí encontrará la oferta de cursos viales disponibles, entre los cuales se destacan:

- Colegios Viales Bicicletas.
- Colegios Viales Taxis.
- Conductores de Transporte de Carga Pesada.
- Conducción de Vehículos en Minería.
- Movilidad Segura para Motocicletas
- Seguridad para Conductores de Vehículos.
- Seguridad para Peatones.

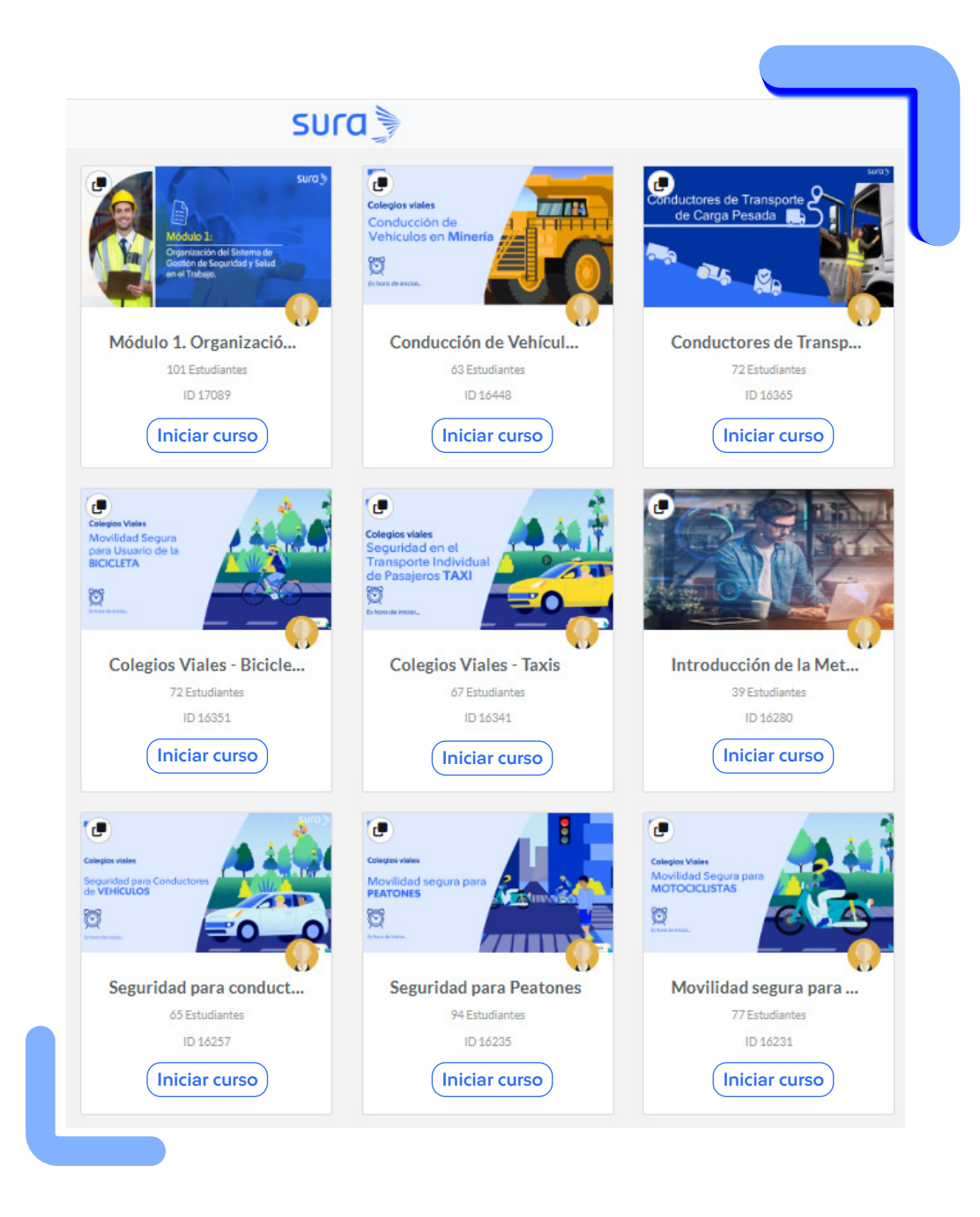

Cada estudiante podrá elegir el curso que corresponda a su función o interés.

### Certificación

Al finalizar satisfactoriamente cada curso, los participantes podrán descargar el certificado directamente desde la plataforma.

#### Soporte y contacto

Para más información, puede comunicarse con el área de Educación para Clientes ARL SURA a través del correo: educacionparacuidado@suramericana.com.co

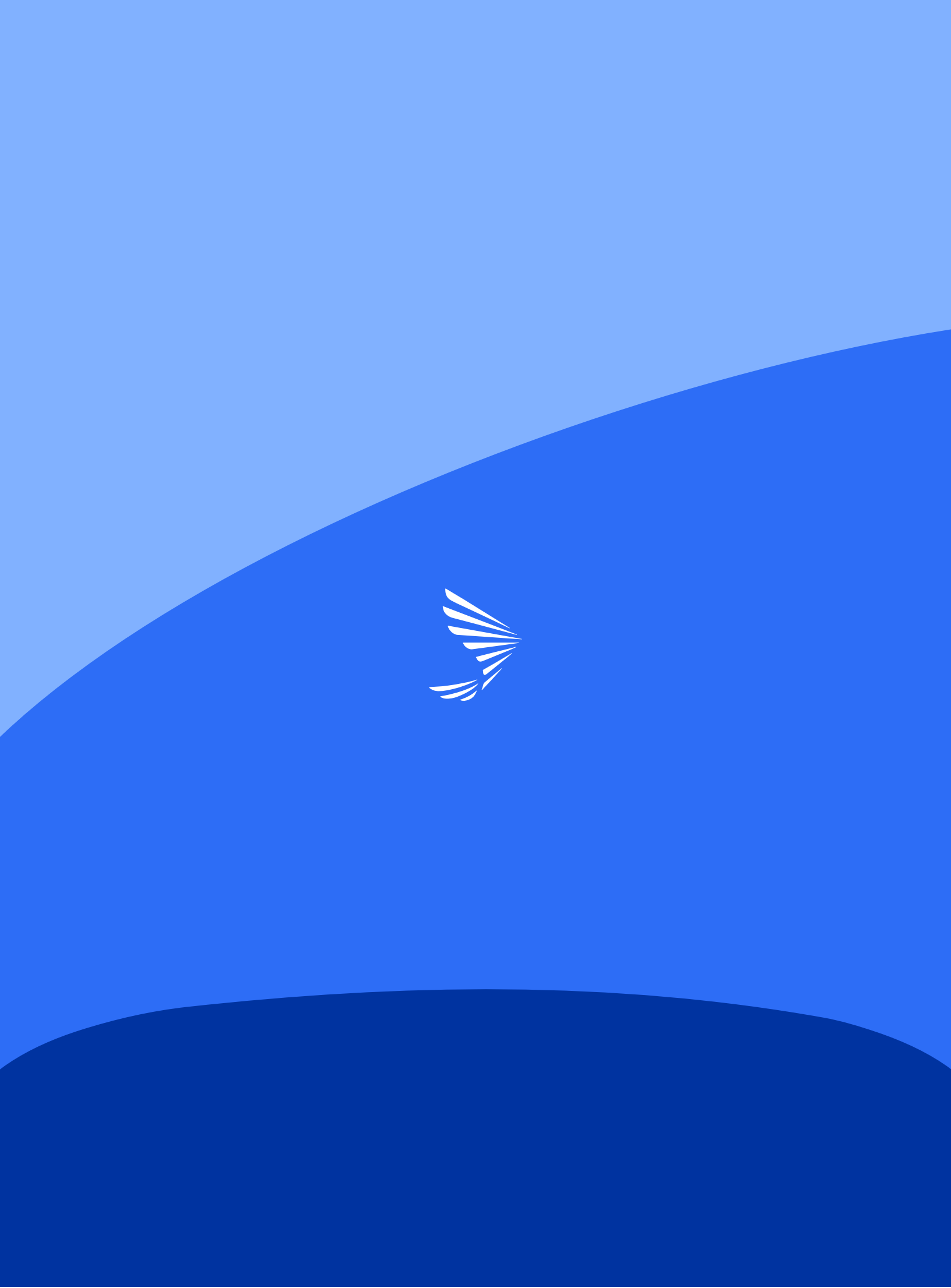